#### Instructions:

⊳ Go To:

- $\rightarrow$  Internet
- $\rightarrow$  Type out Link onto the Web Address <sup>1</sup>
  - ► (http://

development.healthconnectcore.net/ magicriaapplications/healthconnectpro/ android/healthconnectpromobile.apk)

→ Select "Go" and another window should appear <sup>2</sup>

▷ The window should read "Download File?":

- $\rightarrow$  Tap "DOWNLOAD" <sup>3</sup>
- $\rightarrow$  Take a few seconds to download

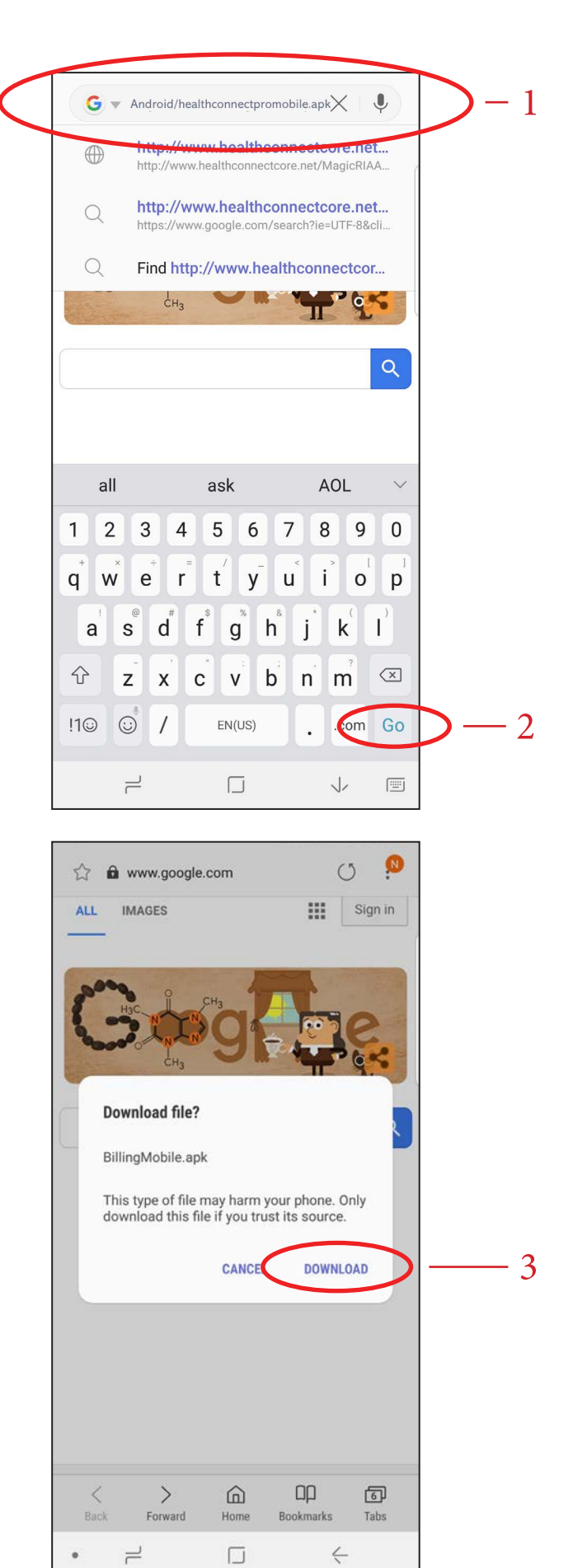

### Instructions:

- ⊳ After Download:
  - $\rightarrow$  Tap "OPEN FILE" <sup>4</sup>

▷ Once window appears:
→ Select "SETTINGS" <sup>5</sup>

 $\rightarrow$  Another window should appear

Sign in IMAGES ALL X 1 file downloaded successfully. 4 OPEN FILE > Ωр 6 < ඛ Back Forward Home Bookmarks Tabs

| ŵ | Health Connect Pro Mobile                                                                    |   |
|---|----------------------------------------------------------------------------------------------|---|
|   |                                                                                              |   |
|   |                                                                                              |   |
|   |                                                                                              |   |
|   |                                                                                              |   |
|   | Samsung Internet                                                                             |   |
|   | For your security, your phone is not<br>allowed to install unknown apps from<br>this source. |   |
|   | CANCIL SETTINGS                                                                              | 5 |
|   |                                                                                              |   |
|   |                                                                                              |   |
|   |                                                                                              |   |
|   |                                                                                              |   |
|   | CANCEL NEXT                                                                                  |   |

#### Instructions:

- ▷ Once Selecting Settings:
  - $\rightarrow$  Screen will read,
  - "Install Unknown Apps"
  - $\rightarrow$  Swipe "Allow from this source" <sup>6</sup>

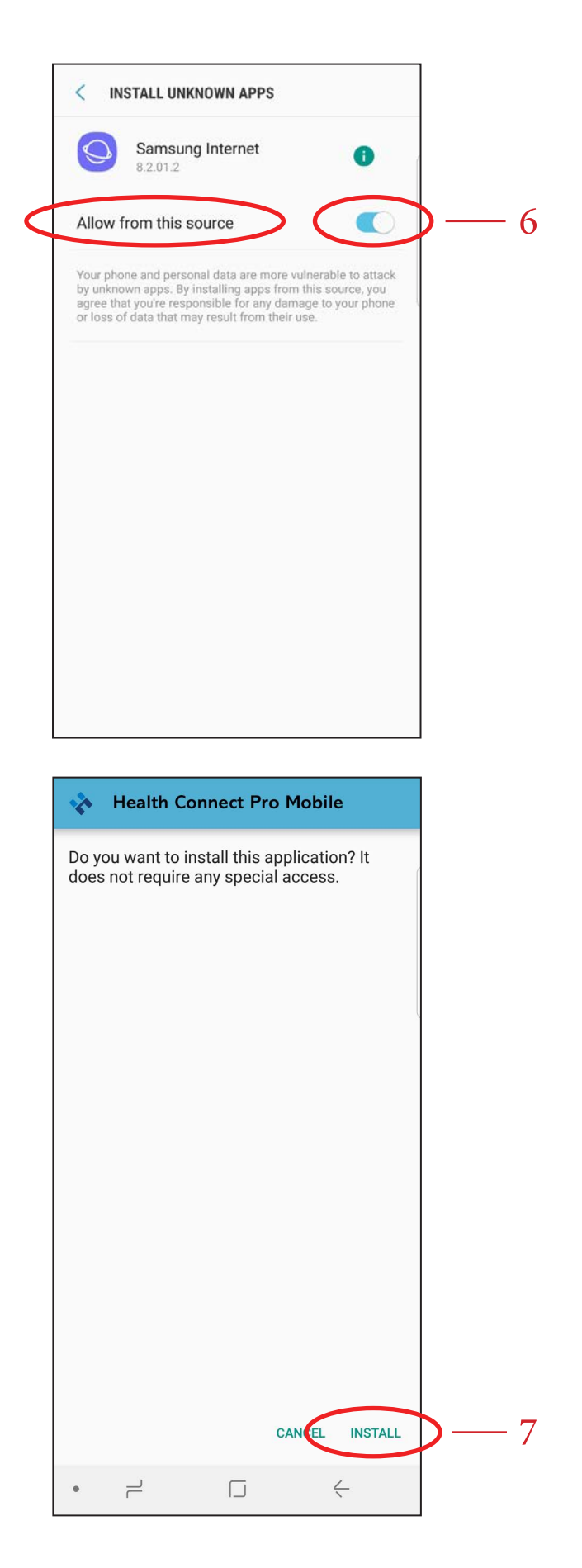

▷ Back to the Main Screen:

 $\rightarrow$  A question will appear stating:

" Do you want to install this application? It does not require any special access."

 $\rightarrow$  Bottom right of the screen, tap "INSTALL"  $^7$ 

#### Instructions:

- ▷ Once App is installed:
  - → Select "OPEN" <sup>8</sup>
  - $\rightarrow$  You are now taken to the Home Screen for Billing and Monitoring

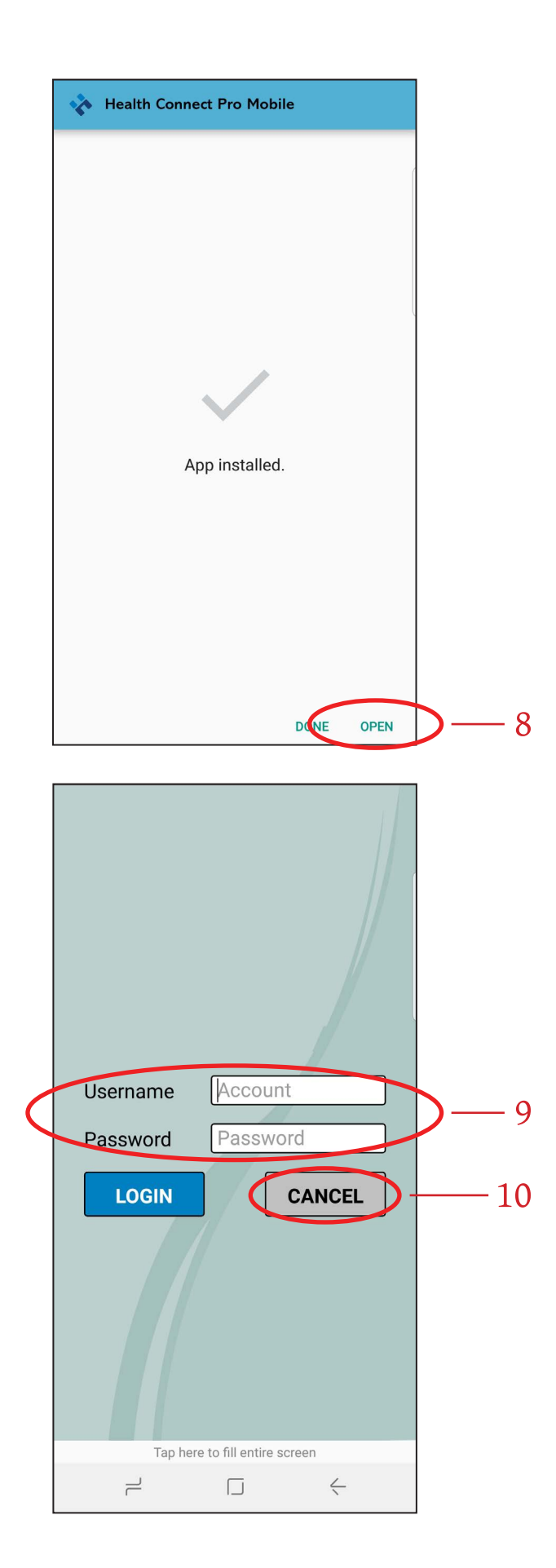

⊳ Home Screen:

 $\rightarrow$  You can now enter your "Username" and "Password", then you're all set  $^9$ 

#### ⊳ Close:

- $\rightarrow$  To exit application:
  - ► Simply click on "Cancel" <sup>10</sup>